DALLA APP POTRAI CONSULTARE IN OGNI MOMENTO I TUOI REFERTI MEDICI, LE RICETTE FARMACEUTICHE E RITIRARE I FARMACI ANCHE FUORI PROVINCIA

La chiave per utilizzare i servizi provinciali online è la tua identità SPID (Sistema Pubblico di Identità Digitale) oppure la tua Tessera sanitaria/Carta provinciale dei servizi dotata del microchip color oro, che ti garantisce sicurezza e privacy. Per certificare la tua identità e ottenere i codici d'accesso, devi recarti in uno degli sportelli abilitati presenti sul territorio trentino e attivare la tua Tessera sanitaria. TreC\_FSE: la tua Salute APPortata di mano!

## CONTATTI

Per ulteriori **informazioni sul servizio**, o per eventuali problemi con la configurazione dell'app TreC\_FSE, contatta:

trec.assistenza@apss.tn.it

### WEBSITE

trec.trentinosalute.net

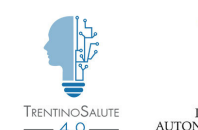

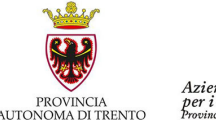

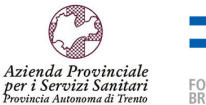

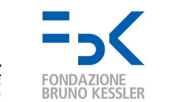

🔻 🖌 🔒 15:45

≡ TREC\_FSE

CARTELLA CLINICA DEL CITTADINO

trec

Referti

Ricette farmaceutiche

**Ricette specialistiche** 

Scarica la nuova App che ti permette di accedere dal cellulare al tuo Fascicolo Sanitario Elettronico

# COME ATTIVARE L'APP TREC\_FSE

In quale dei tre casi ti riconosci? Leggi come ottenere il tuo personale foglio di attivazione

## 01

### SEI GIÀ UTENTE TREC

- accedi al tuo Fascicolo Sanitario Elettronico attraverso il portale web "trec.trentinosalute.net" con la tua Tessera sanitaria o la Security card o la tua identità SPID (Sistema Pubblico di Identità Digitale)
- clicca "Attiva App TreC\_FSE" per scaricare il foglio di attivazione

02

#### NON SEI UTENTE TREC, MA HAI LA TESSERA SANITARIA ATTIVA O POSSIEDI LA TUA IDENTITÀ SPID

• accedi a TreC dal sito

"trec.trentinosalute.net", completa la procedura di registrazione ed entra nel portale

 clicca sul pulsante "Attiva App TreC\_FSE" per scaricare il foglio di attivazione

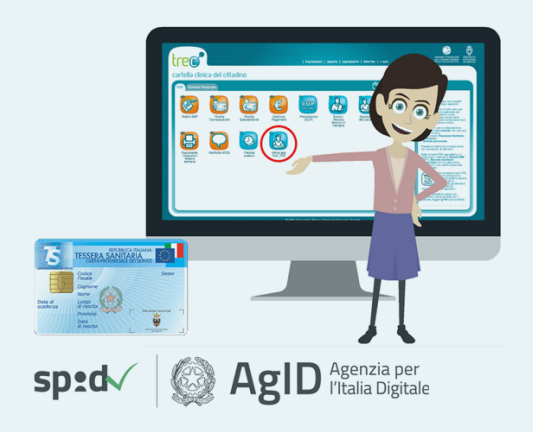

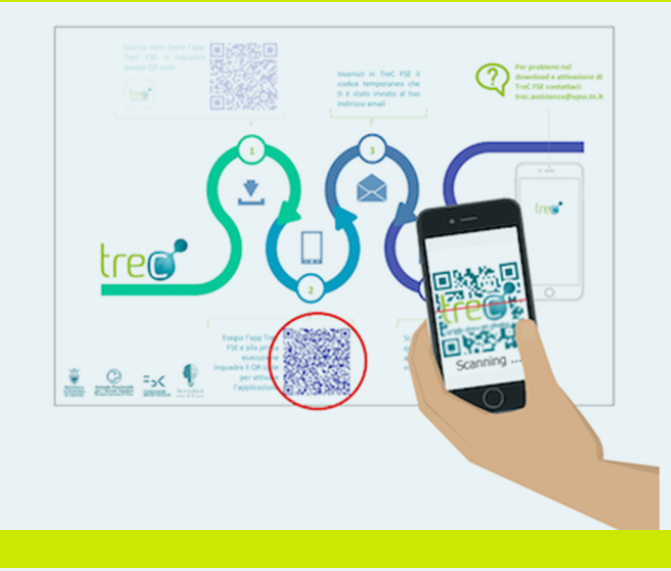

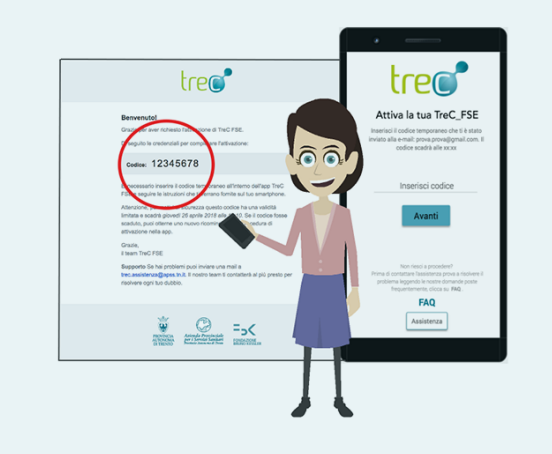

# 03 N P

#### NON HAI LA TESSERA SANITARIA ATTIVA E NON POSSIEDI LA TUA IDENTITÀ SPID

- recati presso qualsiasi sportello abilitato in Regione e richiedi l'attivazione della tua Tessera sanitaria
- con l'attivazione della Tessera sanitaria riceverai anche il tuo personale foglio di attivazione
- oppure richiedi la tua identità SPID dal sito web "spid.gov.it" e vedi il punto

### OTTENUTO IL FOGLIO DI ATTIVAZIONE, INSTALLA L'APP:

- scarica e avvia la App TreC\_FSE da Google Play o dall'App Store
- durante l'attivazione segui il tutorial, ti verrà chiesto di inquadrare un "QR Code" che trovi sul tuo foglio di attivazione
- dopo la scansione, ti verrà inviato subito un codice di verifica al tuo indirizzo e-mail
- inserisci nell'App il codice di verifica che hai ricevuto
- scegli un tuo codice numerico di 6 cifre (Pin che dovrai usare ogni volta per accedere alla App)
- procedura completata!